## Add Supplements to a Listing

Listing brokers can add up to 10 supplements to their listings in Matrix

- Click "Input"
- Click the dropdown arrow next to Select a Listing.
- Select the desired listing 3

| RE COLORADO                                     | Home               | Search        | Stats  | My Matrix | 🖪 Realist Tax    | RPR Deed Search | Finance | Links | Input | Admin | Help |
|-------------------------------------------------|--------------------|---------------|--------|-----------|------------------|-----------------|---------|-------|-------|-------|------|
|                                                 |                    |               |        | Speed     | bar! Click ? for | examples        | ٩,      | 1     | )     |       |      |
| 💠 Input                                         |                    |               |        |           |                  |                 |         |       |       |       |      |
| Listings                                        |                    |               |        |           |                  |                 |         |       |       |       |      |
| Add new or Edit existing List                   | tings              |               |        |           |                  |                 |         |       |       |       |      |
| Quick Modify:                                   |                    |               |        |           |                  |                 |         |       |       |       |      |
| Select a Listing                                |                    | ۲             | or typ | eMLS®#-   | <u>Edit</u>      |                 |         |       |       |       |      |
| Select a Listing                                |                    |               | 2      |           |                  |                 |         |       |       |       |      |
| A RES 3536783 5561 Qu<br>I RES 4464972 5561 Que | emoyS C<br>moyS Ci | ircle<br>rcle |        |           |                  |                 |         |       |       |       |      |

• Select "Manage Supplements"

🔟 Modify Listing

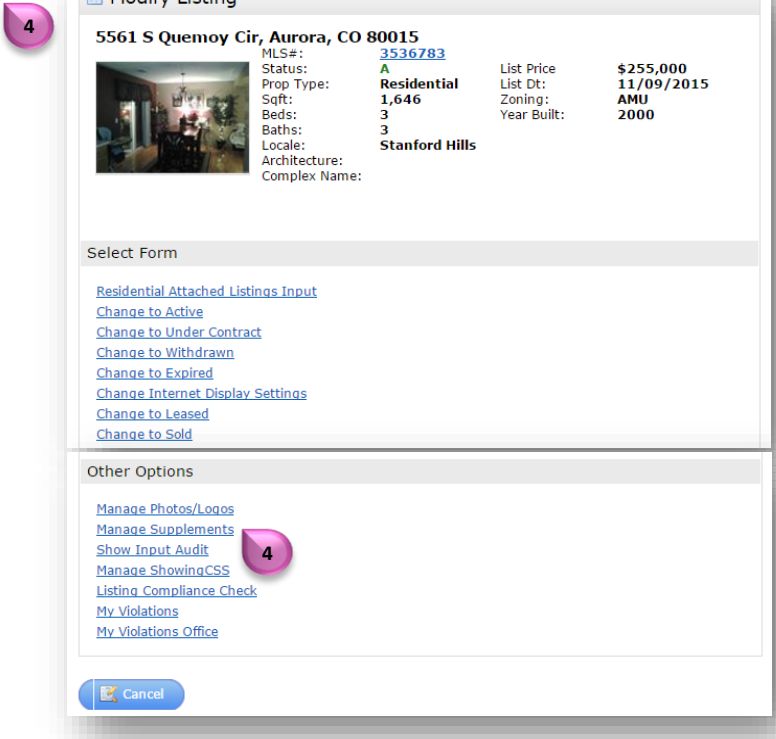

For additional support contact Customer Care 303.850.9576

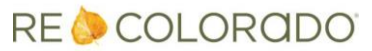

## **Add Supplements to a Listing**

| Click "Choose File" 5 to select the des                | ired docum  | nent from your computer                                                                                                    |
|--------------------------------------------------------|-------------|----------------------------------------------------------------------------------------------------|
| Manage Supplements for 8965389                         |             |                                                                                                    |
| Add Supplement (10MB max)                              |             |                                                                                                    |
| Supplement Description                                 |             |                                                                                                    |
| Supplement Type                                        | uction      | T Copicad                                                                                                    |
| Save                                                   |             |                                                                                                    |
| Click "Upload"                                         |             |                                                                                                    |
| Manage Supplements for 8965389                         |             |                                                                                                    |
| File Name Description                                  | File Size   | Type                                                                                                    |
| Add Supplement (10MP max)                              | IIND        | Available Options for New Construction                                                                                                    |
|                                                        |             | Exchange Addendum to Contract to Buy and Sell Real Estate<br>Floorplan                                                                                                    |
| Select File Choose File No file chosen Upload          |             | Green Disclosure<br>HOA/Community Information                                                                                                    |
| Supplement Type Available Options for New Construction |             | Lead Based Paint Disclosure<br>Other                                                                                                    |
| Cancel X Delate Checked Save                           |             | Rental Application<br>Sellers Property Disclosure<br>Short Sale Addendum Seller Listing Contract<br>Source of Water Addendum to Contract to Buy and Sell Real Estate<br>Square Footage Disclosure |
|                                                        | -           |                                                                                                    |
| Click the "Type" dropdown arrow                        |             |                                                                                                    |
| Select a supplement type                               |             |                                                                                                    |
| <ul> <li>Repeat as necessary</li> </ul>                |             |                                                                                                    |
| Click "Save" 10                                        |             |                                                                                                    |
| Users can access your supplements from an              | y search re | esults display by click on the                                                                                                    |

Note: Up to 10 supplements can be attached to each listing Note: 10MB is the maximum size Matrix will allow for each supplement

For additional support contact Customer Care 303.850.9576

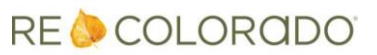